## Home Delivered Meals (HDM) Guide for Oregon Project Independence – Medicaid (OPI-M)

## **OPI-M Home Delivered Meals**

**Note:** This guide is intended for Service Case Managers who are authorizing HDM for an eligible individual on OPI-M. Please follow your local process for referring eligible individuals to your meal provider. See the Medicaid Home Delivered Meals (HDM) <u>Program Standards and Responsibilities</u> for additional information.

Please follow these steps in Oregon ACCESS (OA) for HDM:

1. Add the provider to the service plan.

| Services For Plan #2 Pln Act |                          |                  |               |             |                  |  |  |  |  |  |
|------------------------------|--------------------------|------------------|---------------|-------------|------------------|--|--|--|--|--|
| Row #                        | Services                 | Provider<br>Name | Begin<br>Date | End<br>Date | Invalid<br>Entry |  |  |  |  |  |
| 1                            | Home Delivered Meals (Ol | MEALS ON WHEELS  | 08/20/2024    | 09/06/2025  |                  |  |  |  |  |  |
|                              | Provide                  | r Detail         | 595 Details   |             |                  |  |  |  |  |  |
| 2                            | Click on                 | then             |               |             |                  |  |  |  |  |  |

3. Enter the maximum authorized number of meals per month. Home delivered meals can be authorized for up to two meals a day, seven days a week. See <u>APD-PT-24-002</u> for additional details.

| 595 Details         |       | 0        |                |
|---------------------|-------|----------|----------------|
| Insert              |       |          |                |
| Month: October 2024 |       |          | Add Month      |
|                     | Rate  | Quantity | Month          |
| Meal(s)             | 12.25 | 60       | AUGUST 2024    |
| Meal(s)             | 12.25 | 60       | SEPTEMBER 2024 |
| Moel(c)             | 12.25 | 60       | OCTOBER 2024   |

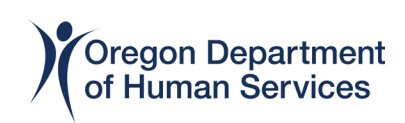

- Print the 595 and provide to the voucher clerk. Your office may also use a different method to provide the authorization for voucher creation. See <u>HDM Voucher Process</u> for steps to create and pay HDM vouchers.
- 5. Enter the units in OAA Svc/FCSP under the Title XIX qualifier.

OAA Service Qualifier For Home Deliv. Meals {#4}

| Authorized Units : 0        |        |
|-----------------------------|--------|
| List                        |        |
| Standard 🗸                  | Add    |
| Title XIX 🔽                 |        |
|                             | Remove |
|                             |        |
| Actual Units                |        |
| Deto(mm(saas)) Actual Unite |        |
|                             | Add    |
|                             | Remove |

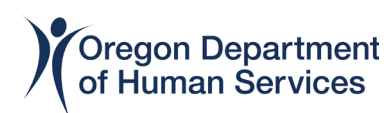